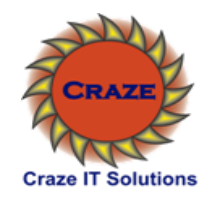

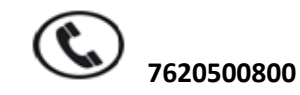

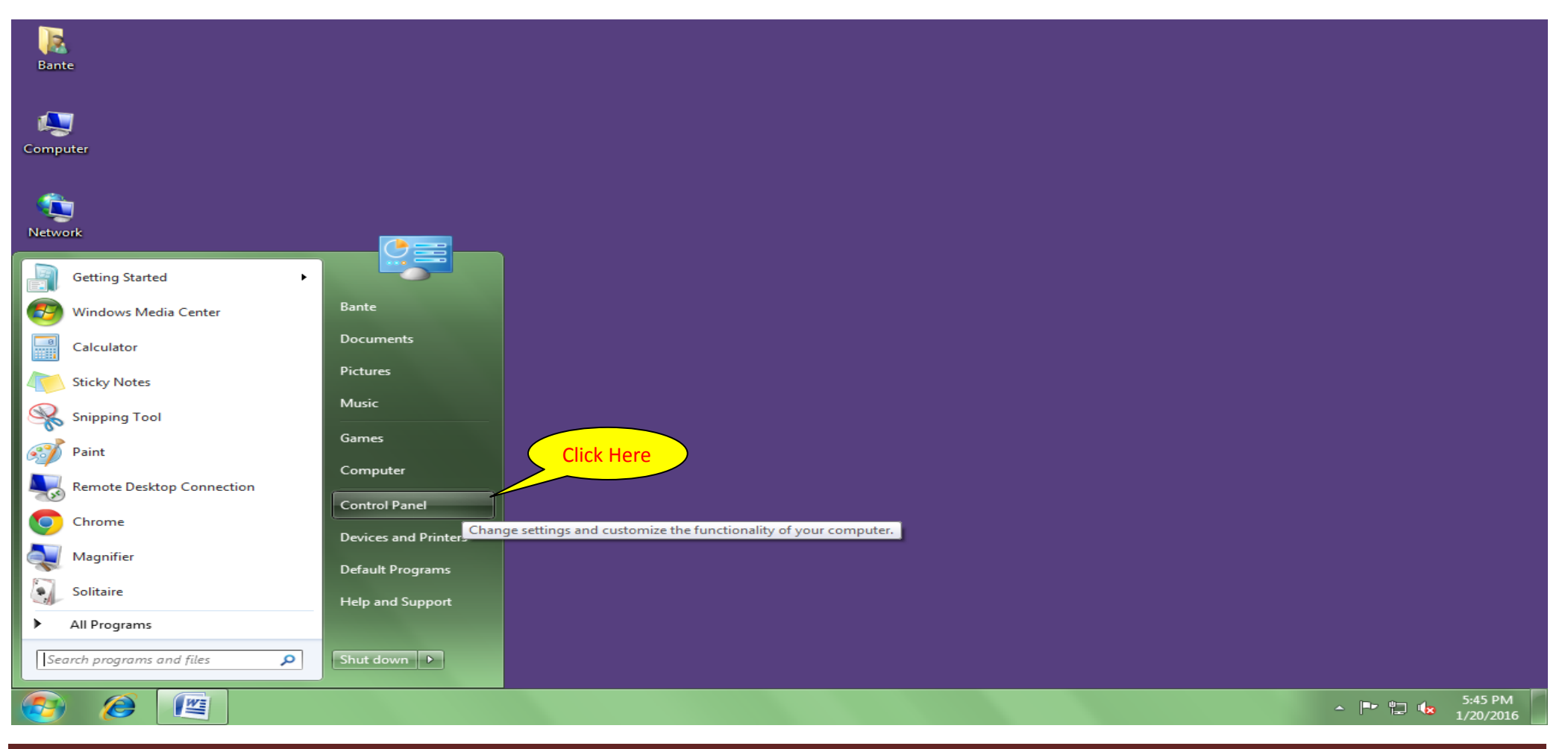

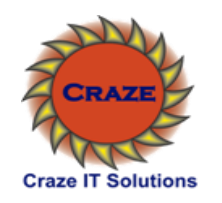

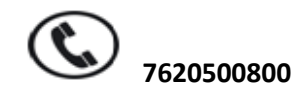

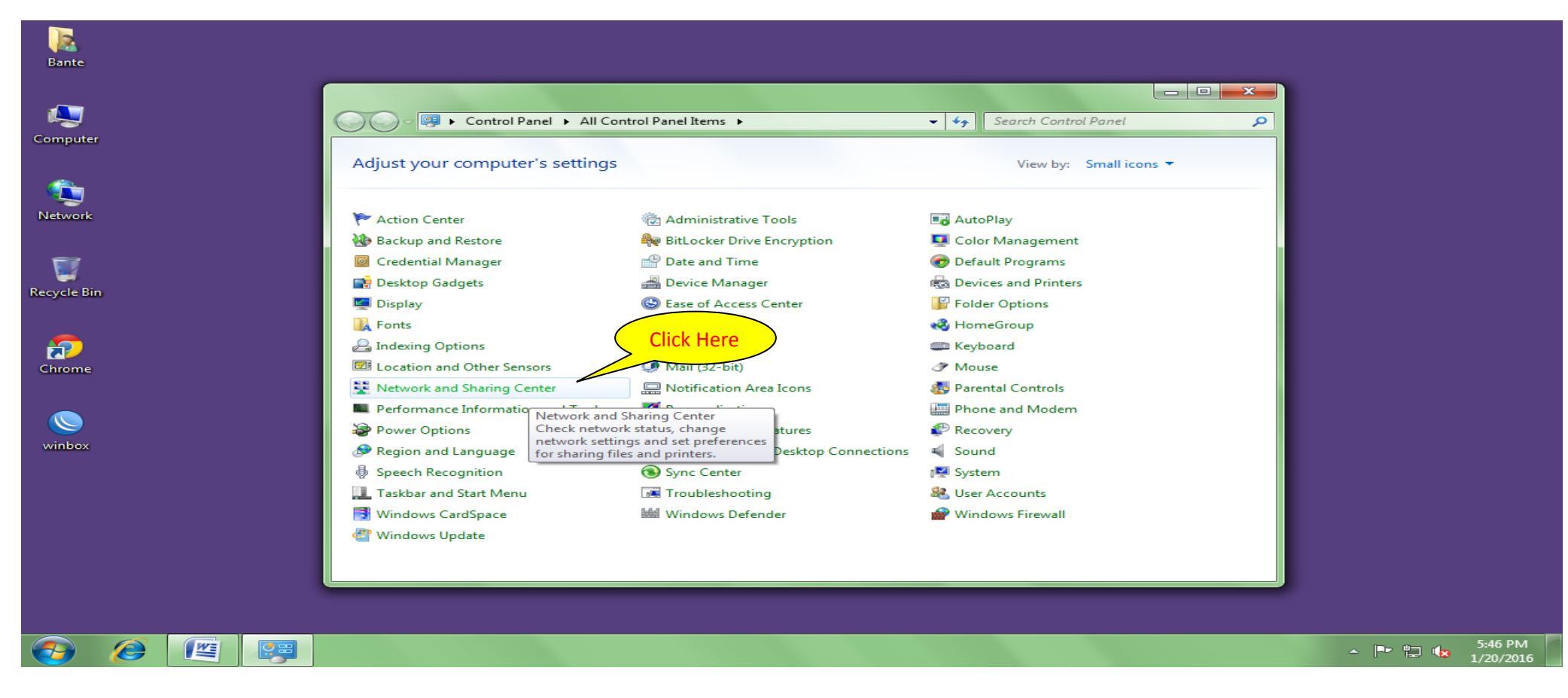

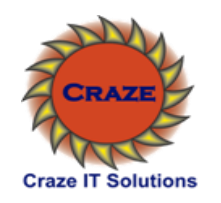

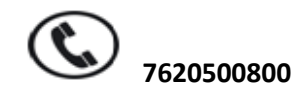

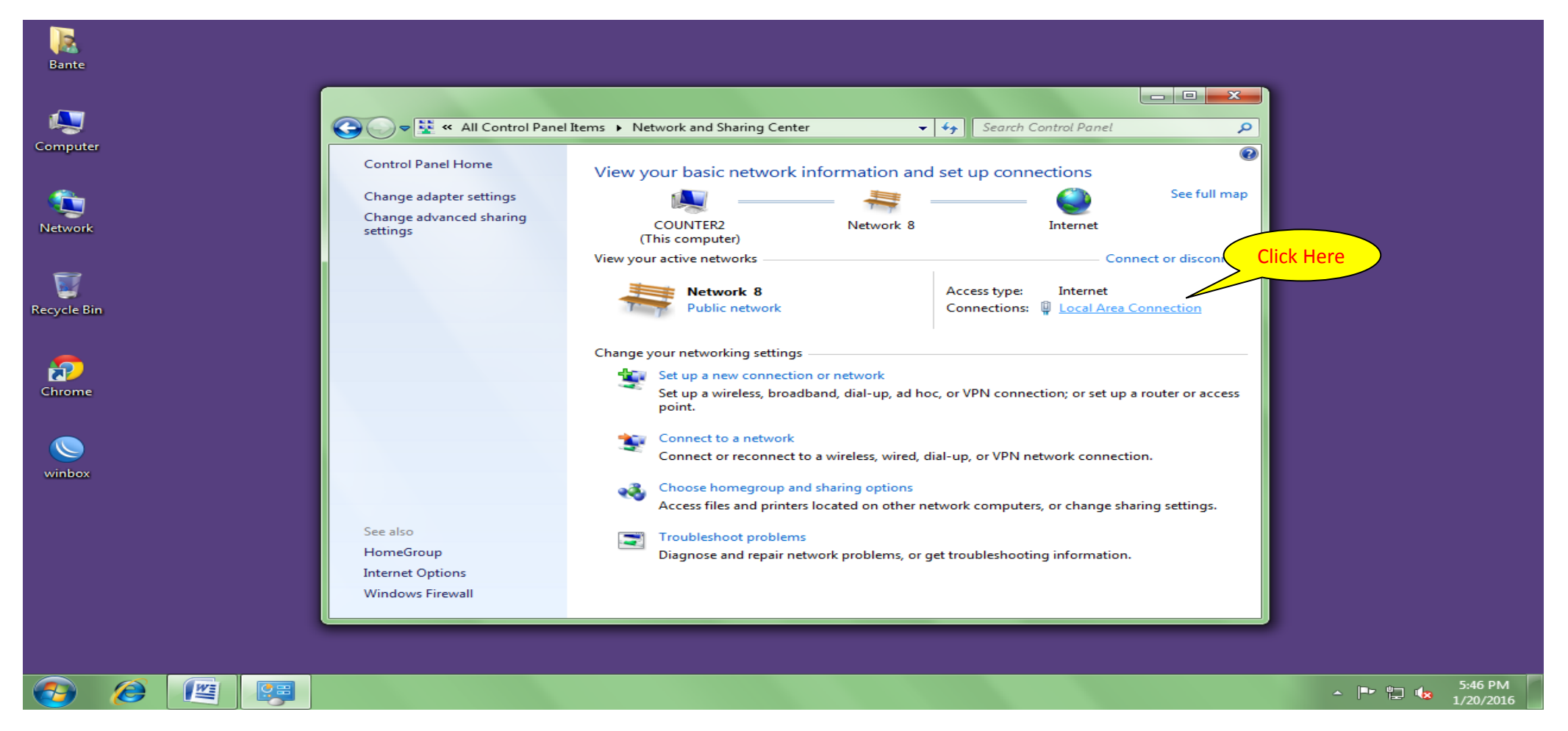

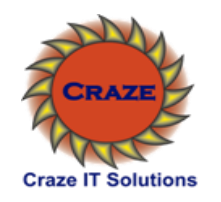

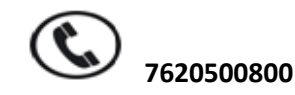

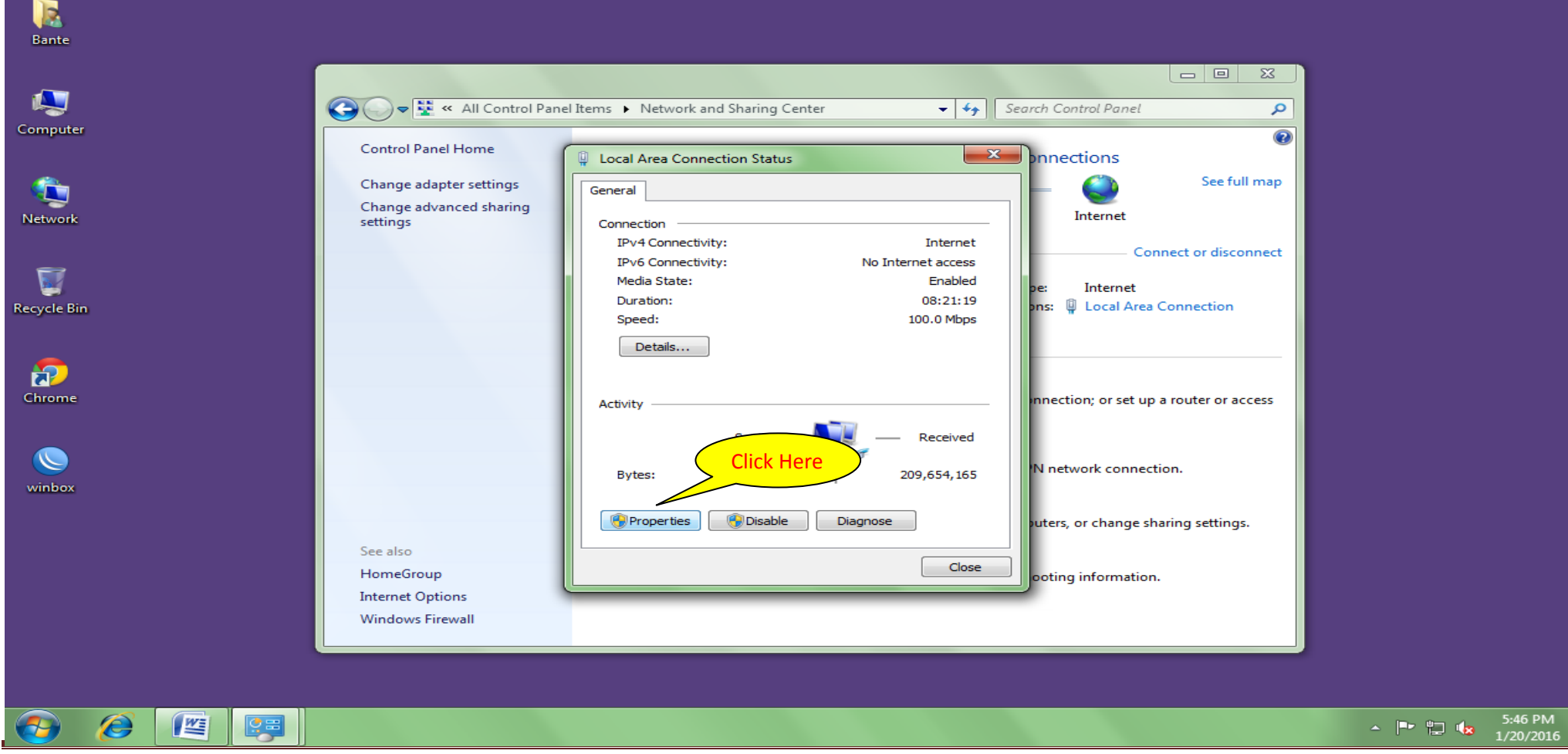

www.crazetechnology.Com

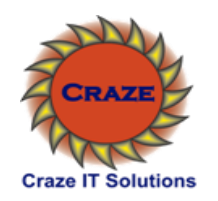

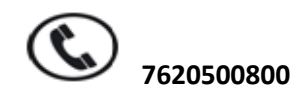

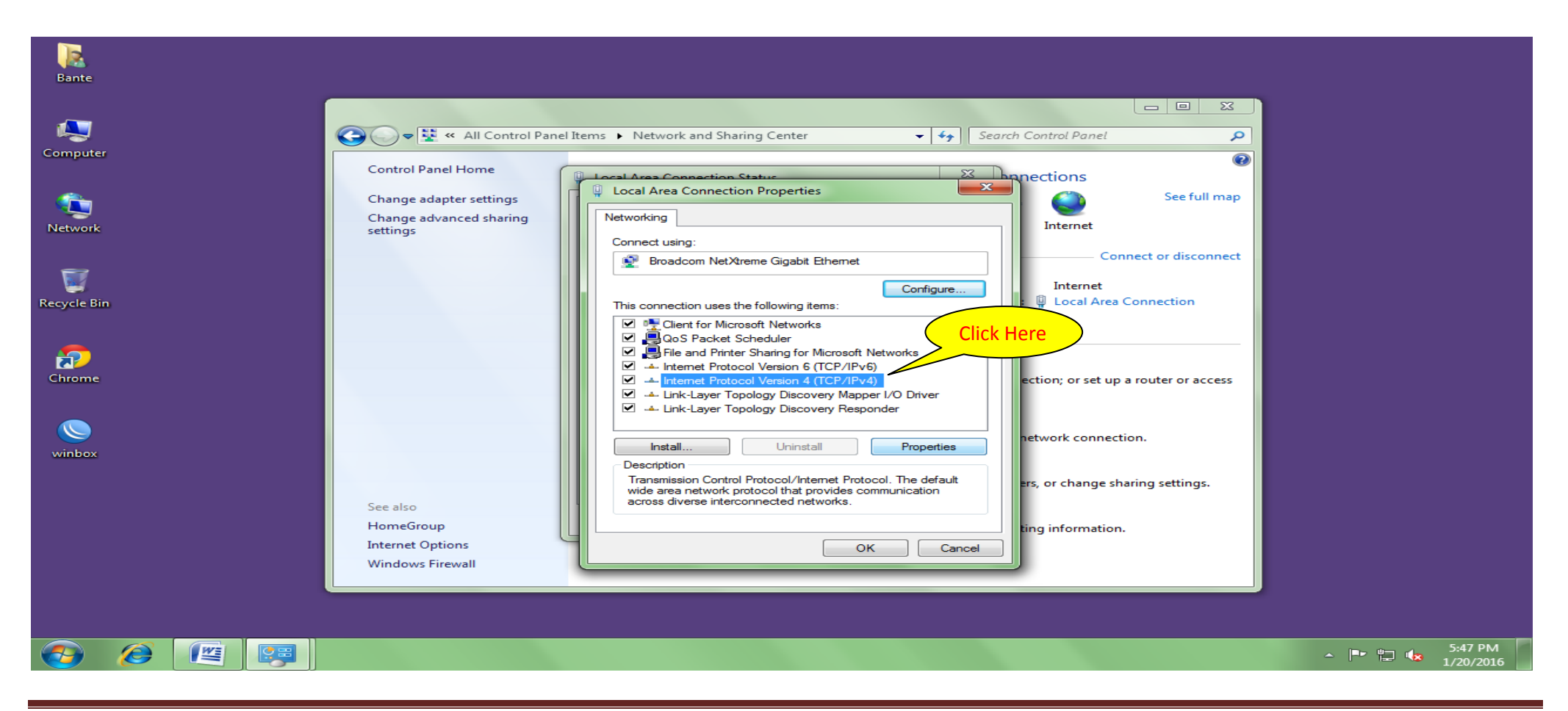

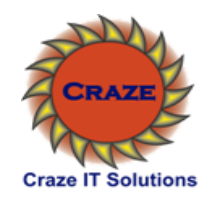

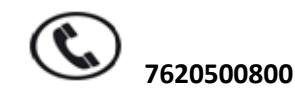

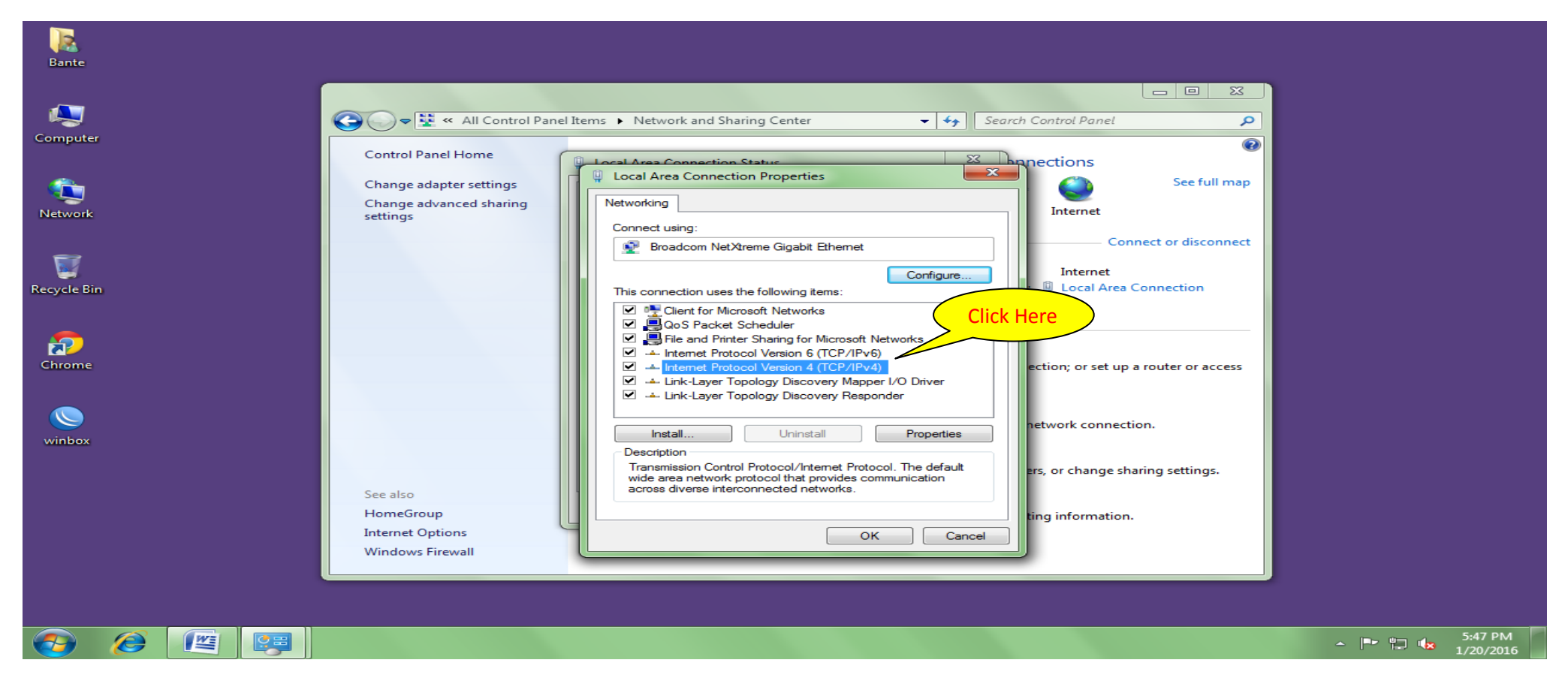

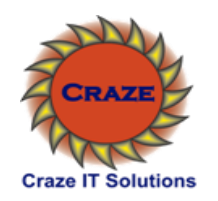

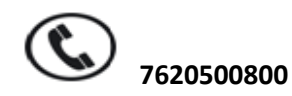

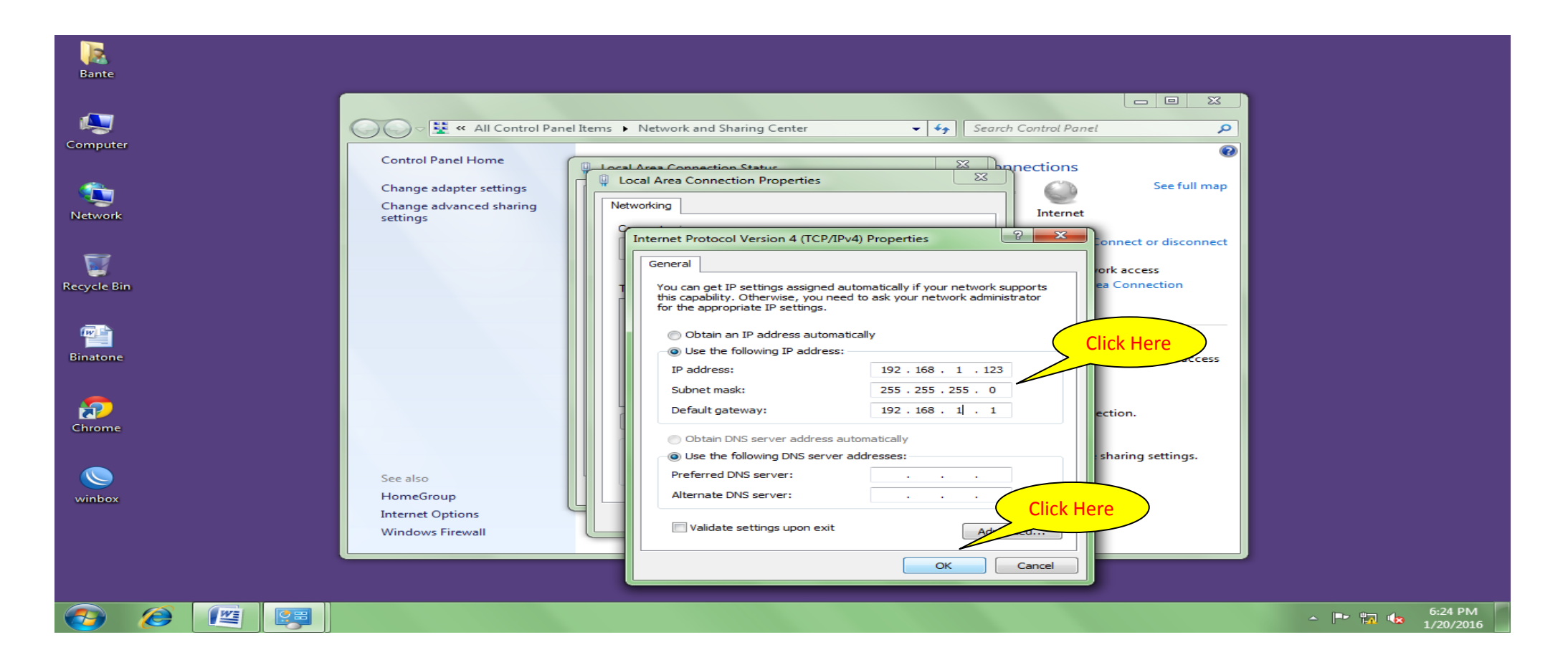

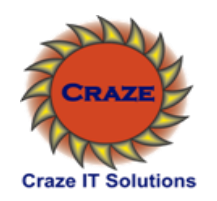

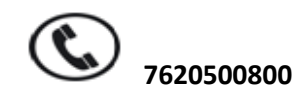

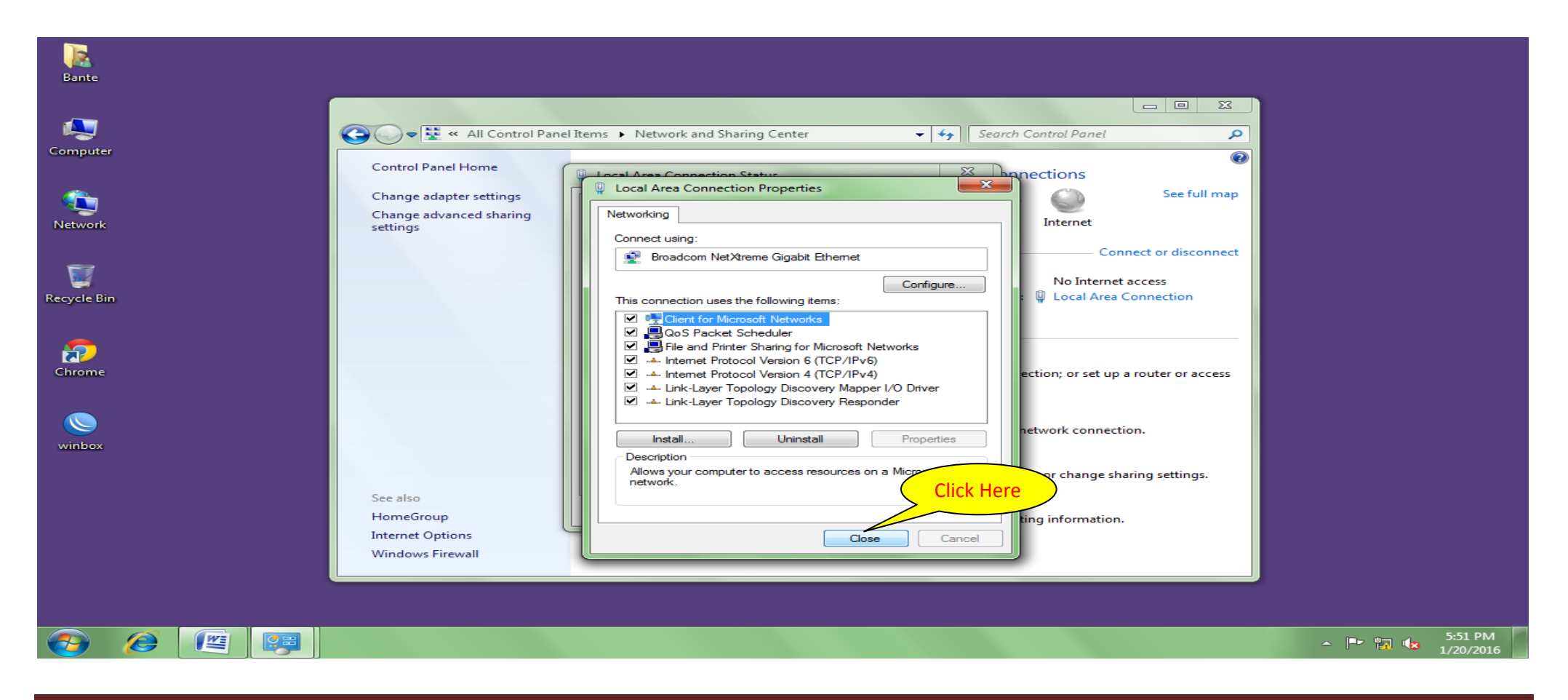

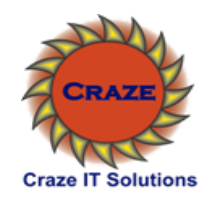

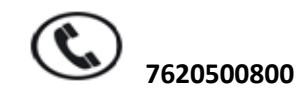

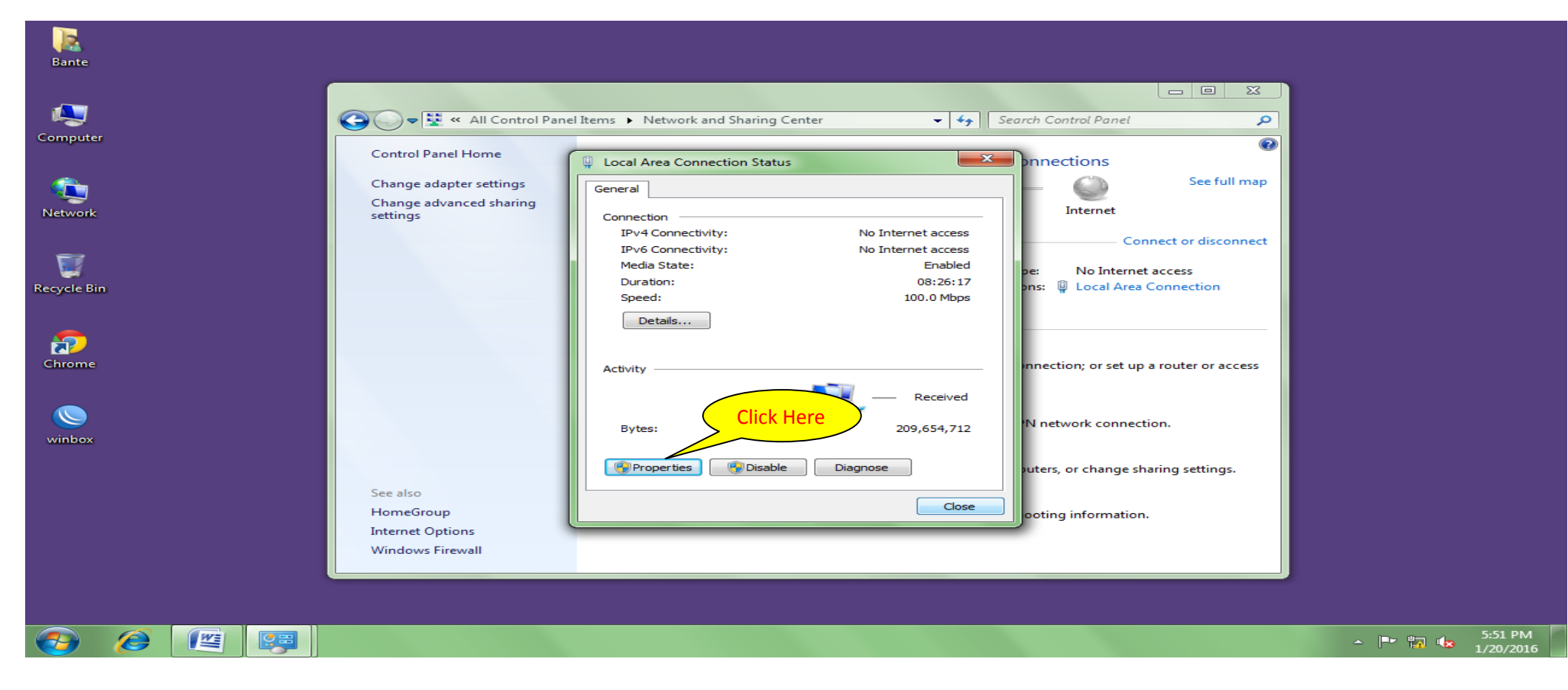

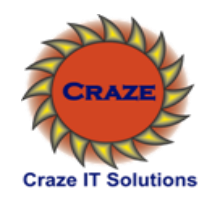

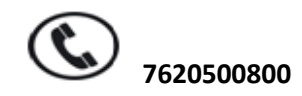

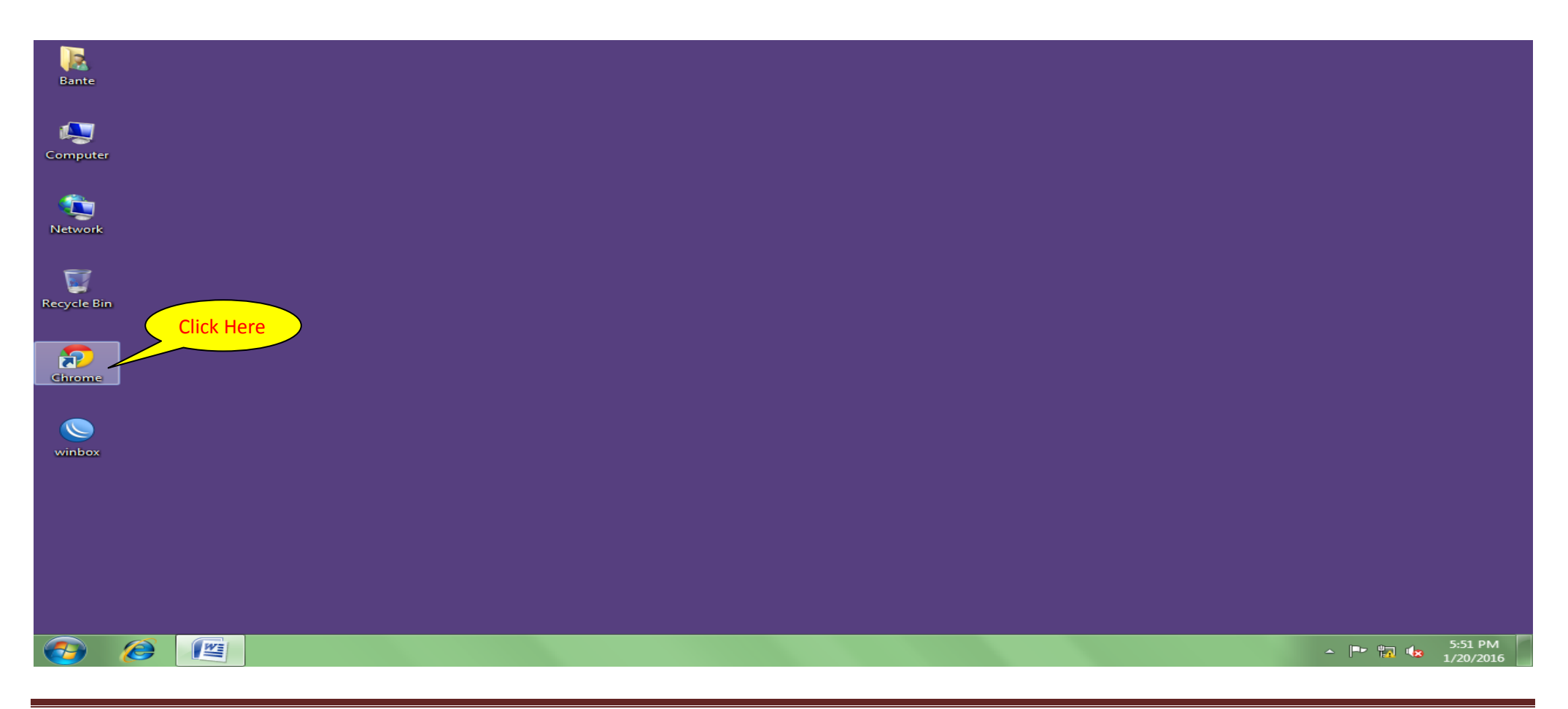

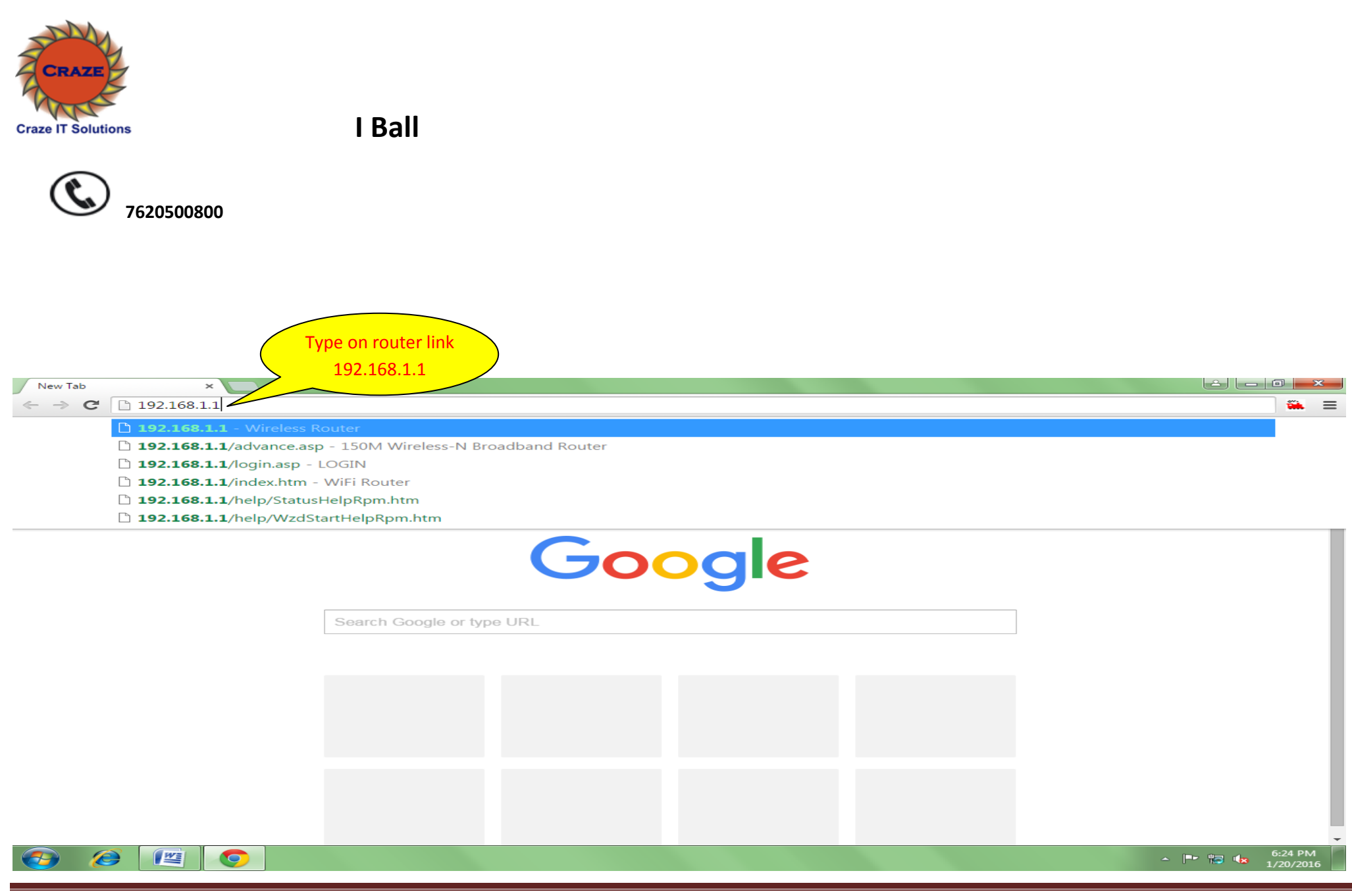

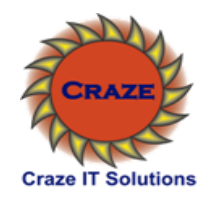

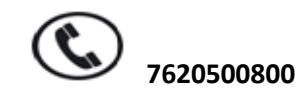

| ← → C □ 192.168.1.1/login.asp                                 | x 🏔 🔳                                                     |
|---------------------------------------------------------------|-----------------------------------------------------------|
| $h^s$ Gazon 🔯 TTD 🗋 IRCTC 🏔 erail 🗋 Pandharpur $h^s$ customer | 🌣 Settings                                                |
|                                                               | customer<br>customer.gazonindia.com/Customer/Default.aspx |
|                                                               |                                                           |
|                                                               | Type on router                                            |
|                                                               | Login                                                     |
|                                                               | No Internet access, please check your                     |
|                                                               | settings!                                                 |
|                                                               | Password:                                                 |
|                                                               | Ok Cancel                                                 |
|                                                               |                                                           |
|                                                               |                                                           |
|                                                               |                                                           |
|                                                               |                                                           |
|                                                               |                                                           |
|                                                               |                                                           |
|                                                               |                                                           |
|                                                               |                                                           |
|                                                               |                                                           |
|                                                               |                                                           |
|                                                               |                                                           |
|                                                               |                                                           |
|                                                               | ∽ 📴 🔐 6:25 PM<br>∽ 📑 🗤 🗤 1/20/2016                        |
|                                                               |                                                           |

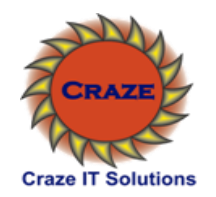

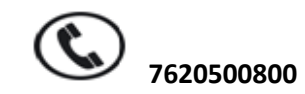

|                                    | × 🗅 150M W     | lireless-N Broadba | ×                |            |                  |                    |             |          |                                  | L       | - 0 ×                  |
|------------------------------------|----------------|--------------------|------------------|------------|------------------|--------------------|-------------|----------|----------------------------------|---------|------------------------|
| ← → C 🗋 192.168.                   | .1.1/advance.a | sp                 |                  |            |                  |                    |             |          |                                  |         | ☆ 🏔 🔳                  |
| h <sup>®</sup> Gazon 🥘 TTD 🗋 IRCTC | C 🏔 erail 🗋 P  | andharpur $h^s$ cu | istomer 🌣 Setti  | ngs        |                  |                    |             |          |                                  |         |                        |
|                                    |                |                    |                  |            |                  |                    |             |          |                                  |         | Quick Wizards          |
|                                    | i Da           | Sele               | ct Network So    | etting     |                  |                    |             |          |                                  |         |                        |
|                                    | ball D         |                    |                  | Br         | oadband <b>R</b> | Router             |             |          | iB-WRB150N                       |         |                        |
|                                    | Network        | Wireless           |                  | Virtual    | Security         | Routing            |             |          |                                  | _       |                        |
|                                    | Settings       | Settings           | DHCP             | Server     | Settings         | Settings           | Maintenance |          |                                  |         |                        |
|                                    | Status Info    | WAN LAN            | MAC Clone        | DNS Bandwi | dth control      | Traffic statistics | WAN speed   |          |                                  |         |                        |
|                                    |                |                    |                  |            |                  |                    |             | н        | elpinformation                   | Â       |                        |
|                                    | w.             | AN status:         |                  |            |                  |                    |             | Con      | nection type: It                 |         |                        |
|                                    |                | Connection         | status Connectir | ng         |                  |                    |             | connec   | s the current WAN<br>ction type. |         |                        |
|                                    |                | v                  | /AN IP           |            |                  |                    |             | Con      | nection time: The                |         |                        |
|                                    |                | Subne              | t Mask           |            |                  |                    |             | router's | s WAN port when the              |         |                        |
|                                    |                | Ga                 | iteway           |            |                  |                    |             | IP, stat | ic IP, PPTP, L2TP or             |         |                        |
|                                    |                | Primar             | y DNS            |            |                  |                    |             | PPPoE    | ning time: The time              |         |                        |
|                                    |                | Secondar           | y DNS            |            |                  |                    |             | that the | e router has been                |         |                        |
|                                    |                | Connectio          | n type Dynamic   | IP         |                  |                    |             | enable   | ed.<br>ware Version :The         |         |                        |
|                                    |                | Connectio          | n time 00:00:00  |            |                  |                    |             | router's | s firmware version.              |         |                        |
|                                    |                | Release            | Refresh          |            |                  |                    |             |          |                                  |         |                        |
|                                    |                |                    |                  |            |                  |                    |             |          |                                  |         |                        |
|                                    | Sy             | ystem status:      |                  |            |                  |                    |             |          |                                  |         |                        |
|                                    |                | LAN MAC a          | ddress 00:1E:A6: | 77:86:10   |                  |                    |             |          |                                  |         |                        |
| 192.168.1.1/system_status.asp      |                |                    | 00:1E:A6:        | 77:86:10   |                  |                    |             |          |                                  | -       |                        |
|                                    |                |                    |                  |            |                  |                    |             |          |                                  | - 🖿 🌆 🍕 | 6:29 PM<br>3 1/20/2016 |

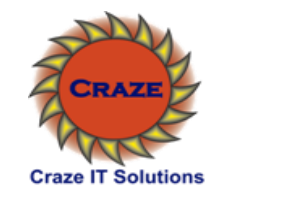

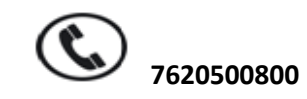

| LOGIN × 150M Wireless-N Broadba ×                                        |               |
|--------------------------------------------------------------------------|---------------|
| ← → C □ 192.168.1.1/advance.asp                                          | ☆ 🐃 🔳         |
| $h^s$ Gazon 🔯 TTD 🕒 IRCTC 🏔 erail 🗋 Pandharpur $h^s$ customer 🌣 Settings |               |
|                                                                          | Quick Wizards |

|                    | i<br>ball           | aton                   | Sele         | ct WAN               | oadband R            | outer               |             | iB-WRB150N                       |                                       |    |     |       |         |           |           |      |                                     |                                     |              |                                     |                                    |               |                 |              |                |                             |              |               |               |                               |                               |
|--------------------|---------------------|------------------------|--------------|----------------------|----------------------|---------------------|-------------|----------------------------------|---------------------------------------|----|-----|-------|---------|-----------|-----------|------|-------------------------------------|-------------------------------------|--------------|-------------------------------------|------------------------------------|---------------|-----------------|--------------|----------------|-----------------------------|--------------|---------------|---------------|-------------------------------|-------------------------------|
|                    | Network<br>Settings | Wireless<br>Settings   | рнср         | Virtual<br>Server    | Security<br>Settings | Routing<br>Settings | Maintenance |                                  |                                       |    |     |       |         |           |           |      |                                     |                                     |              |                                     |                                    |               |                 |              |                |                             |              |               |               |                               |                               |
|                    | Status Info         | WAN LAN                | MAC Clone    | DNS Bandw            | idth control T       | raffic statistics   | WAN speed   |                                  |                                       | 11 |     |       |         |           |           |      |                                     |                                     |              |                                     |                                    |               |                 |              |                |                             |              |               |               |                               |                               |
|                    |                     | Connection Type        | Dynamic IP 🔻 |                      |                      |                     |             | He<br>Dynam                      | Ip information<br>nic IP: If your ISP |    |     |       |         |           |           |      |                                     |                                     |              |                                     |                                    |               |                 |              |                |                             |              |               |               |                               |                               |
|                    |                     | MTU Size (in<br>bytes) | [1500] (DO I | NOT modify it unless | necessary, the d     | lefault is 1500)    |             | select "D<br>your ISP            | ynamic IP", and<br>will automatically |    |     |       |         |           |           |      |                                     |                                     |              |                                     |                                    |               |                 |              |                |                             |              |               |               |                               |                               |
|                    |                     |                        |              | Save Cano            | el                   |                     |             | assign th<br>you (inc<br>server) | lese values to<br>ludes the DNS       |    |     |       |         |           |           |      |                                     |                                     |              |                                     |                                    |               |                 |              |                |                             |              |               |               |                               |                               |
|                    |                     |                        |              |                      |                      |                     |             |                                  |                                       |    |     |       |         |           |           |      |                                     |                                     |              |                                     |                                    |               |                 |              |                |                             |              |               |               |                               |                               |
|                    |                     |                        |              |                      |                      |                     |             |                                  |                                       |    |     |       |         |           |           |      |                                     |                                     |              |                                     |                                    |               |                 |              |                |                             |              |               |               |                               |                               |
|                    |                     |                        |              |                      |                      |                     |             |                                  |                                       |    |     |       |         |           |           |      |                                     |                                     |              |                                     |                                    |               |                 |              |                |                             |              |               |               |                               |                               |
|                    |                     |                        |              |                      |                      |                     |             |                                  |                                       |    |     |       |         |           |           |      |                                     |                                     |              |                                     |                                    |               |                 |              |                |                             |              |               |               |                               |                               |
|                    |                     |                        |              |                      |                      |                     |             |                                  |                                       |    |     |       |         |           |           |      |                                     |                                     |              |                                     |                                    |               |                 |              |                |                             |              |               |               |                               |                               |
| /wan_connected.asp |                     |                        |              |                      |                      |                     |             |                                  |                                       |    |     |       |         |           |           |      |                                     |                                     |              |                                     |                                    |               |                 |              |                |                             |              |               |               |                               |                               |
| 8                  |                     |                        |              |                      |                      |                     |             |                                  |                                       |    | ~ P | - 🖻 🖬 | - 🖻 🖬 🏎 | - 🖻 🗓 🏎 1 | ▲ ■ 1/20/ | <br> | ▲ ■■ <sup>6:29</sup> PM<br>1/20/20: | ▲ ■■ <sup>6:29</sup> PM<br>1/20/201 | ▲ ■ 1/20/201 | ▲ ■■ <sup>6:29</sup> PM<br>1/20/201 | ▲ ■ <sup>6:29</sup> PM<br>1/20/201 | ▲ ■ 1/20/2016 | - ► 🗔 🕼 6:29 PM | ▲ ■ 1/20/201 | ▲ ■■ 1/20/2016 | ▲ ■ □ 0:29 PM<br>▲ 1/20/201 | ▲ ■ 1/20/201 | ▲ ■ 1/20/2016 | ▲ ■ 1/20/2016 | ▲ ■▼ 🖏 🏎 6:29 PM<br>1/20/2016 | ▲ ■▼ 🖏 🏎 6:29 PM<br>1/20/2016 |

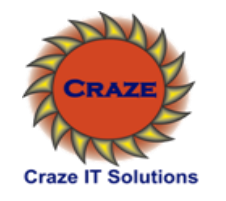

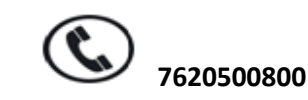

|                     | × 🕒 150M Wireless-N Broadba ×                          |        |
|---------------------|--------------------------------------------------------|--------|
| ← → C 🗋             | 192.168.1.1/advance.asp                                | ☆ 🎬 🔳  |
| $h^s$ Gazon 🛛 🕅 TTD | 🕒 IRCTC 🏔 erail 🗋 Pandharpur $h^s$ customer 🌣 Settings |        |
|                     |                                                        | 0.1111 |

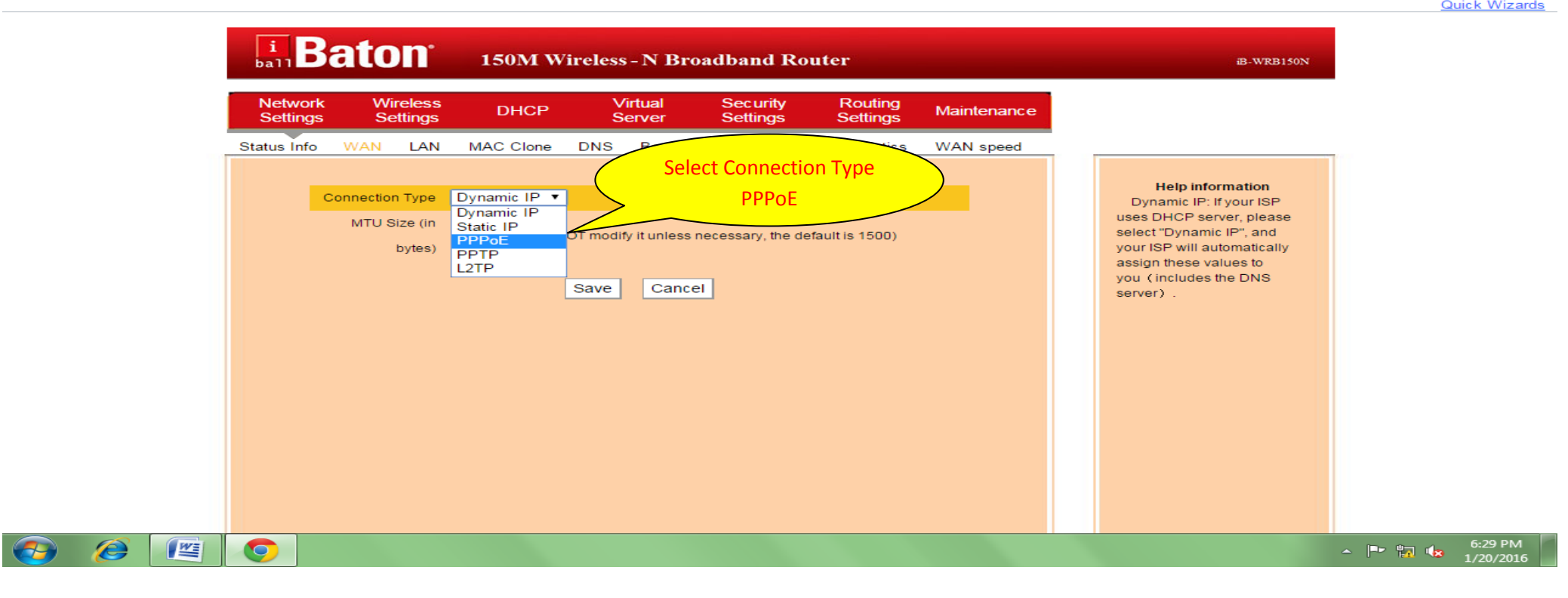

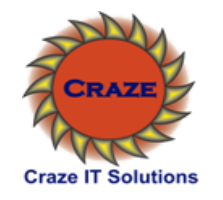

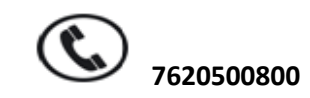

| LOGIN × D 150M Wireless-N Broadba ×                                                                    |               |
|----------------------------------------------------------------------------------------------------|---------------|
| ← → C 192.168.1.1/advance.asp                                                                          | ☆ 🏔 🔳         |
| $h^s$ Gazon 🔯 TTD 🗅 IRCTC 🏔 erail 🗅 Pandharpur $h^s$ customer 🌣 Settings                               |               |
|                                                                                                    | Quick Wizards |
|                                                                                                    |               |
| i Baton 150M Wireless - N Broadband Router B-WRB150                                                    | 4             |
|                                                                                                    |               |
| Network Wireless DHCP Virtual Security Routing Maintenance                                             |               |
| Settings Settings Settings Settings Settings                                                           |               |
| the Info WAN LAN MAC Clone DNS Bandwidth control Traffic statistics WAN speed                          |               |
| Type Your Type Your Internet User ID Help information                                                  | Ê             |
| Internet Dassword                                                                                      |               |
| Internet Passwold vame your internet username & passwold can use PPPoE. If they can use PPPoE. If they |               |
| Password provide PPPoE Then enter                                                                      |               |
| MTU Size (in Set MTU Number 1475 Password.                                                             |               |
| bytes)                                                                                                 |               |
| Service name craze (Don not enter the information unless                                               |               |
| necessary.)                                                                                            |               |
| AC name (Don ngt Turno Crazo Tachmology                                                                |               |
| necessary.)                                                                                            |               |
| Select the corresponding connection mode according to your situation.:                                 |               |
| Connect Automatically                                                                                  |               |
| Connection Demand                                                                                      |               |
| Max idle time [60                                                                                      |               |
|                                                                                                    |               |
|                                                                                                    | ▲ ■ 1/20/2016 |

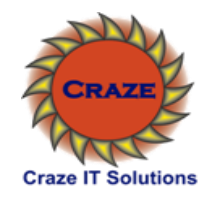

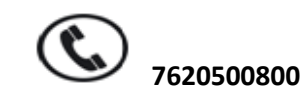

| LOGIN × 150M Wireless-N Broadba ×                                                              |                              |
|------------------------------------------------------------------------------------------------|------------------------------|
| ← → C 192.168.1.1/advance.asp                                                                  | 52 🏔 🔳                       |
| $h^s$ Gazon 闷 TTD 🕒 IRCTC 🌇 erail 🗋 Pandharpur $h^s$ customer 🌣 Settings                       |                              |
|                                                                                                | Quick Wizards                |
| i Ba Select Network Setting Idband Router B-WRB150                                             | N                            |
| Network meless DHCP Virtual Security Routing Maintenance Settings Settings Settings            |                              |
| Status Info WAN LAN MAC Clone DNS Bandwidth control Traffic statistics WAN speed               |                              |
| Service name craze (Don not enter the information unless necessary.)                           | -                            |
| AC name (Don not enter the information unless                                                  |                              |
| necessary.)                                                                                    |                              |
| Select the corresponding connection mode according to your situation.:                         |                              |
| Connect Automatically                                                                          |                              |
| Connect on Demand                                                                              |                              |
| Max.idle time 60 (60-3600 Second)                                                              |                              |
| Connect Manually                                                                               |                              |
| O Connect on Time-based                                                                        |                              |
| Note: The "Connect on Time-based" function goes into effect only when you have set the current |                              |
| time in "Time Settings" from "Maintenance".                                                    |                              |
| Connection time: from 0 hours 0 minutes to P                                                   |                              |
| Save Cancel                                                                                    |                              |
|                                                                                                | ▲ 📑 🐂 🔩 6:32 PM<br>1/20/2016 |

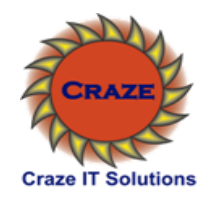

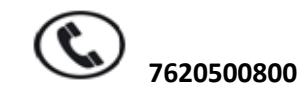

| 150N                     | 1 Wireless-N Broad | lba ×               |                      |                  |                   |                      |                     |             |                        |                                     | Lê (    |                      |
|--------------------------|--------------------|---------------------|----------------------|------------------|-------------------|----------------------|---------------------|-------------|------------------------|-------------------------------------|---------|----------------------|
| $\leftarrow \rightarrow$ | C 192.16           | 8.1.1/advance.      | .asp                 |                  |                   |                      |                     |             |                        |                                     |         | ☆ 🐃 🔳                |
| h <sup>8</sup> Gazon     | 💽 TTD 🕒 IRC        | TC 🌇 erail 🗋        | Pandharpur $h^s$ c   | ustomer 🌣 Set    | tings             |                      |                     |             |                        |                                     |         |                      |
|                          |                    |                     |                      |                  |                   |                      |                     |             |                        |                                     |         | <u>Quick Wizards</u> |
|                          |                    |                     |                      |                  |                   |                      |                     |             |                        |                                     |         |                      |
|                          |                    | ball B              | aton                 | 150M W           | ireless - N Br    | oadband R            | outer               |             |                        | iB-WRB150N                          |         |                      |
|                          |                    |                     |                      |                  |                   |                      |                     |             |                        |                                     | -       |                      |
|                          |                    | Network<br>Settings | Wireless<br>Settings | DHCP             | Virtual<br>Server | Security<br>Settings | Routing<br>Settings | Maintenance |                        |                                     |         |                      |
|                          |                    | Status Info         | WAN LAN              | MAC Clone        | DNS Bandwi        | idth control         | Fraffic statistics  | WAN speed   |                        |                                     |         |                      |
|                          |                    |                     |                      |                  |                   |                      |                     | ·           |                        |                                     | <b></b> |                      |
|                          |                    |                     | WAN status:          |                  |                   |                      |                     |             | Help                   | o information                       |         |                      |
|                          |                    |                     | Connectior           | n status Connec  | ting              |                      |                     |             | displays               | the current WAN                     |         |                      |
|                          |                    |                     | N N                  | VAN IP           |                   |                      |                     |             | Conne                  | ction time: The                     |         |                      |
|                          |                    |                     | Subne                | et Mask          |                   |                      |                     |             | connecte<br>router's V | d time of the<br>VAN port when the  |         |                      |
|                          |                    |                     | G                    | ateway           |                   |                      |                     |             | connectio<br>IP static | on type is dynamic                  |         |                      |
|                          |                    |                     | Prima                | ry DNS           |                   |                      |                     |             | PPPoE.                 | 1,1111,2211 01                      |         |                      |
|                          | <b>Solo</b>        | ct Connoct          | Seconda              | ry DNS           |                   |                      |                     |             | Runnin<br>that the ro  | ig time: The time<br>outer has been |         |                      |
|                          | JEIE               |                     | Connecti             | on type PPPoE    |                   |                      |                     |             | enabled.<br>Firmwa     | re Version 'The                     |         |                      |
|                          |                    |                     | Connecti             | on time 00:00:00 | )                 |                      |                     |             | router's fi            | rmware version.                     |         |                      |
|                          |                    |                     | Connect              | Disconnect       |                   |                      |                     |             |                        |                                     |         |                      |
|                          |                    |                     |                      |                  |                   |                      |                     |             |                        |                                     |         |                      |
|                          |                    |                     | System status:       |                  |                   |                      |                     |             |                        |                                     |         |                      |
|                          |                    |                     | LAN MAC a            | ddress 00:1E:A   | 6:77:86:10        |                      |                     |             |                        |                                     |         |                      |
|                          |                    |                     | WAN MAC a            | ddress 00:1E:A   | 6:77:86:10        |                      |                     |             |                        |                                     | -       |                      |
|                          |                    |                     |                      |                  |                   |                      |                     |             |                        |                                     | - 🖻 📷 🖉 | 6:39 PM<br>1/20/2016 |

www.crazetechnology.Com

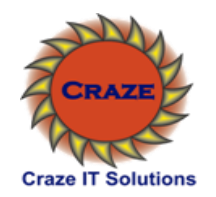

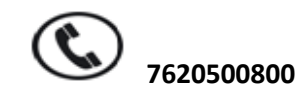

| LOGIN × 150M Wireless-N Broadba ×                                                                                                    |                              |
|----------------------------------------------------------------------------------------------------|------------------------------|
| ← → C 🗅 192.168.1.1/advance.asp                                                                                                    | <b>™ ≡</b>                   |
| $h^s$ Gazon 🔯 TTD 🗅 IRCTC 🏔 erail 🗅 Pandharpur $h^s$ customer 🌣 Settings                                                                                                    |                              |
|                                                                                                    | Quick Wizards                |
|                                                                                                    |                              |
| <b>i</b> B Select for WiFi setting                                                                                                    |                              |
| Dalle Dionadolina Adulta                                                                                                    |                              |
| Network Wireless DLCR Virtual Security Routing Maintenance                                                                                                    |                              |
| Settings Settings Settings Settings Maintenance                                                                                                    |                              |
| Wireless Basic Settings Wireless Security MAC Filtering Connection Statue                                                                                                    |                              |
| Type Your WiFi Zone Name                                                                                                    | <u>^</u>                     |
| ✓ Enable wireless function                                                                                                    |                              |
| Network Mode Automatic(802.11b/g/n)                                                                                                    |                              |
| Primary SSID vour name (harish) on this page, we suggest vou set only the SSID and vou set only the SSID and                                                                                                    |                              |
| Secondary SSID                                                                                                    |                              |
| Contrary (SSID)     Stable     SiD: The network name                                                                                                    |                              |
| broadcasi(doil) Eliable Disable shared by all the devices in the utility of the devices in the utility of the devices in the utility of the devices in the utility of the devices in the utility of the devices in the utility of the devices in the devices in the d |                              |
| Channel Autoselect                                                                                                    |                              |
| Channel Bandwidth 20 20/40 Witeless Clients search for                                                                                                    |                              |
| Extension Channel Auto Select  Connect in the area they                                                                                                    |                              |
| detect SSID broadcast via the muter if selected the                                                                                                    |                              |
| WMM Capable                                                                                                    |                              |
| APSD Capable Cabable Disable Disable Channel You can select                                                                                                    |                              |
| Auto-select mode, or any of                                                                                                    |                              |
| Save Cancel the less used channels in the less used channels in the le |                              |
| your area to avoid                                                                                                    | -                            |
|                                                                                                    | - ► 🔂 k 6:34 PM<br>1/20/2016 |

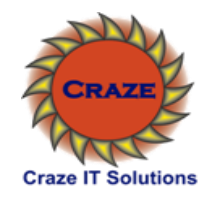

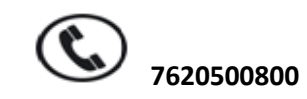

| LOGIN × 150M Wireless-N Broadba ×                                                                                                    |                                                                                                    |
|----------------------------------------------------------------------------------------------------|----------------------------------------------------------------------------------------------------|
| ← → C 192.168.1.1/advance.asp                                                                                                    | ☆ 🐃 🔳                                                                                                    |
| $h^s$ Gazon 🔯 TTD 🗅 IRCTC 🏔 erail 🗅 Pandharpur $h^s$ customer 🌣 Settings                                                                                                    |                                                                                                    |
|                                                                                                    | Quick Wizards                                                                                                    |
| <sup>I</sup> Raton <sup>*</sup>                                                                                                    |                                                                                                    |
| ball Daton 150 Select Wireless security                                                                                                    | iB-WRB150N                                                                                                    |
| Network Wireless DHCP Virtual Security Routing Maintenance                                                                                                    |                                                                                                    |
| Settings Settings Settings Settings                                                                                                    |                                                                                                    |
| Wireless Basic Settings Wireless Security MAC Filtering Connection Status Operation Modes                                                                                                    |                                                                                                    |
| Selected SSID       your name (harish) ▼         Security Mode       Disable         Open       Select         Shared       Select         Note: Wireless Security Setting       WPA_PSK         Solution       Select         WPA_PSK       rsonal-AES, and WPA2 personal-         WPA_PSK       wPAYPA2_PSK         Mixed WPA_WPA2_PSK       rsonal-AES, and WPA2 personal-         WPA_PPSK       wPAYPA2_Enterprise         AES encryption methods. Other outpace interval and and, and compatibility problems       well about the         may occur among different manufacturers.       Our company has optimized wireless encryption. Select WPA-AES and weight from access to your network.       Save Your Setting         Save       Cancel | formation<br>Provide an analor mixed<br>a should make<br>wireless client<br>ncryption<br>n you are not<br>he security<br>aggest using<br>al. If you know<br>ase security<br>an select any<br>is your wireless<br>pport it. |
|                                                                                                    | ▲ ■ ↓ 6:35 PM<br>1/20/2016                                                                                                    |

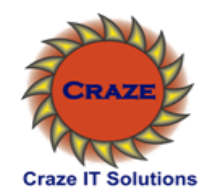

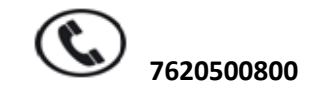